## Objectif

Montrer qu'il est possible de charger directement un fichier au format WEKA (.ARFF) dans TANAGRA.

Le traitement des données manquantes est très sommaire dans ce module. Si l'on veut bénéficier d'options étendues, le logiciel DATANAMORF est conseillé.

# **Fichier**

Nous utiliserons le fichier SICK.ARFF.

## Manipuler un fichier ARFF

### Importer le fichier .ARFF

Le première étape consiste à importer les données et créer dans la foulée le diagramme de traitements. La procédure est identique à tous les formats de fichiers traiter, il faut activer le menu « FILE / NEW ».

Dans la boîte de dialogue d'importation, sélectionner le fichier source, le format WEKA (.ARFF) est maintenant disponible.

| 2 TANAGRA 1.1.3                                                                                                    |                                                     |                                                                                                    |                                                                                                    |                                                                                                    |         |
|----------------------------------------------------------------------------------------------------|-----------------------------------------------------|----------------------------------------------------------------------------------------------------|----------------------------------------------------------------------------------------------------|----------------------------------------------------------------------------------------------------|---------|
| File Diagram Window Help                                                                                                    | _                                                   |                                                                                                    |                                                                                                    |                                                                                                    |         |
| Choose your dataset and start download                                                                                                    |                                                     |                                                                                                    |                                                                                                    |                                                                                                    |         |
| Diagram title :                                                                                                    |                                                     |                                                                                                    |                                                                                                    |                                                                                                    |         |
| Default title                                                                                                    | Tanagra                                             |                                                                                                    |                                                                                                    |                                                                                                    | ? ×     |
| Data mining diagram file name :<br>D:IDataMining1Databases_for_mining1logiciels_dataset1weka_datasets1c 🖬                                                                                                    | Regarder dans :                                     | CI UCI                                                                                                    |                                                                                                    | 🕑 🧿 👂 📴 🔛                                                                                                    |         |
| Dataset (".t.d,".arf(,".xls) :<br>OK Car I Help<br>Data visualization Descriptive stats Instance selection<br>Exctored a packets Circulation                                                                                                    | Mes documents<br>récorts<br>Bureau<br>Mes documents | iris<br>anneal.arff<br>anneal.ORIG.arff<br>autoiogy.arff<br>balance-scale.arff<br>breast-cancer.arff<br>breast-cancer.arff<br>colic.ORIG.arff<br>colic.ORIG.arff<br>colic.ORIG.arff<br>colic.oRIG.arff<br>colic.oRIG.arff<br>colic.oRIG.arff<br>colic.oRIG.arff<br>colic.oRIG.arff<br>colic.oRIG.arff<br>colic.oRIG.arff<br>colic.oRIG.arff<br>colic.oRIG.arff | Theart-h.arff<br>Theart-statlog.arff<br>Thepablis.arff<br>Thypothyroid.arff<br>This.arff<br>Theart, arff<br>Theart, arff<br>Theart, arff<br>Theart, arff<br>Theart, arff<br>Theart, arff<br>Theart, arff<br>Theart, arff<br>Theart, arff<br>Theart, arff<br>Theart, arff<br>Theart, arff<br>Theart, arff<br>Theart, arff | ♥ soybean.arff<br>♥ spice.arff<br>♥ vob.ce.arff<br>♥ vote.arff<br>♥ vovel.arff<br>♥ vovel.arff<br>♥ voveform-5000.arff<br>♥ zoo.arff |         |
| Concellation scatterplot Concellation scatterplot Concellation Concellation Concellatio | Poste de travail                                    | Theart-c.arff                                                                                                    | 💎 sonar.arff                                                                                                    |                                                                                                    |         |
|                                                                                                    |                                                     | Nom du fichier :                                                                                                    | sick.arff                                                                                                    | <b>v</b> (                                                                                                    | Ouvrir  |
|                                                                                                    | Favoris réseau                                      | Fichiers de type :                                                                                                    | WEKA dataset                                                                                                    | <b></b> (                                                                                                    | Annuler |

Définir alors le nom du diagramme (utiliser SICK.TDM), puis valider en cliquant sur OK.

#### Didacticiel - Etudes de cas

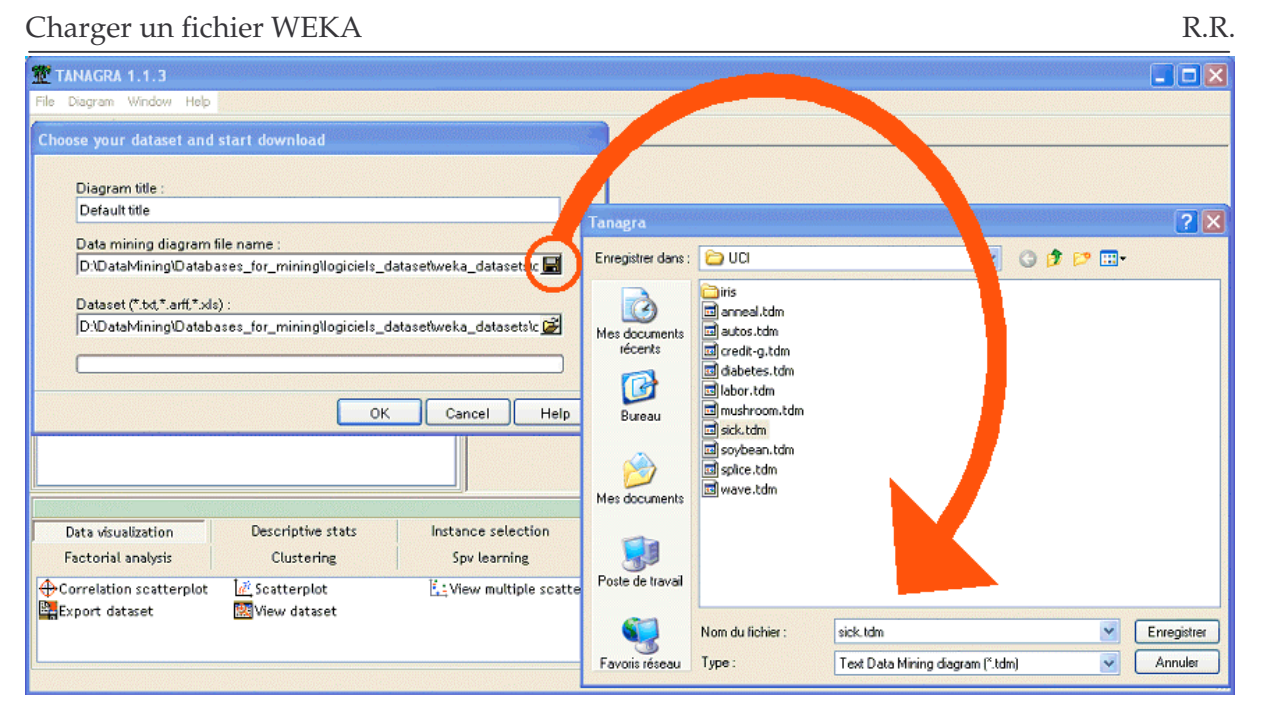

### Rapport d'importation

Dans la fenêtre de description des données, de nouvelles informations vont apparaître, elles décrivent les pré-traitements réalisés sur le fichier ARFF. Ceci concerne essentiellement le traitement des données manquantes. Les opérations réalisées sont les suivantes :

- Pour un attribut discret, les valeurs manquantes deviennent une nouvelle modalité. Dans les fichiers ARFF, ces valeurs sont codés «?» ou «'?'», cette modalité est donc automatiquement créée dans le dictionnaire des données de l'attribut. Comme il n'y a pas de calcul de valeur de remplacement à proprement parler, cette opération n'est pas signalée, le nombre de modalités de la variable est tout simplement augmentée d'une unité.
- Pour un attribut continu, les valeurs manquantes sont remplacées par la moyenne des observations disponibles. Dans ce cas, il y a bien un traitement, les modifications sont recensées avec 2 types d'informations : le nombre de données manquantes dans la colonne, la valeur de remplacement utilisée.

Charger un fichier WEKA

| 🏆 TANAGRA 1.1.3 - [Datase | t (sick.arff)]                                                                         |                     |  |  |  |  |  |
|---------------------------|----------------------------------------------------------------------------------------|---------------------|--|--|--|--|--|
| Tile Diagram Component    | - Avindow Help                                                                         | . a ×               |  |  |  |  |  |
| D 📽 🖬 👫                   |                                                                                        |                     |  |  |  |  |  |
| Default title             | Datacat (sink anfi)                                                                    | ~                   |  |  |  |  |  |
|                           | Dataset (stck.am)                                                                      | Dataset (SiCk.dill) |  |  |  |  |  |
|                           | Database :                                                                             | Database :          |  |  |  |  |  |
|                           | D:\DataMining\Databases_for_mining\logiciels_dataset\weka_datasets\original_datasets\. |                     |  |  |  |  |  |
|                           |                                                                                        |                     |  |  |  |  |  |
|                           | Resutts                                                                                |                     |  |  |  |  |  |
| Download information      |                                                                                        |                     |  |  |  |  |  |
|                           | Continuous missing data handling                                                       |                     |  |  |  |  |  |
|                           | age 1 values replaced with 51.7359                                                     |                     |  |  |  |  |  |
|                           | TSH 369 values replaced with 5.0868                                                    |                     |  |  |  |  |  |
|                           | T3 769 values replaced with 2.0135                                                     |                     |  |  |  |  |  |
|                           | TT4 231 values replaced with 108.3193                                                  |                     |  |  |  |  |  |
|                           | T4U 387 values replaced with 0.9950                                                    |                     |  |  |  |  |  |
|                           | FTI 385 values replaced with 110.4696                                                  |                     |  |  |  |  |  |
|                           | TBG 3772 values replaced with -99999.0000                                              |                     |  |  |  |  |  |
|                           | Datasource processing                                                                  |                     |  |  |  |  |  |
|                           | Computation time 125 ms                                                                |                     |  |  |  |  |  |
|                           | Allocated memory 224 KB                                                                |                     |  |  |  |  |  |
|                           | Dataset description                                                                    |                     |  |  |  |  |  |
|                           | 30 attribute(s)                                                                        |                     |  |  |  |  |  |
|                           | 3772 example(s)                                                                        | ~                   |  |  |  |  |  |
|                           |                                                                                        |                     |  |  |  |  |  |
|                           | Components                                                                             |                     |  |  |  |  |  |
| Data visualization        | Descriptive stats Instance selection Feature construction                              |                     |  |  |  |  |  |
| Feature selection         | Regression Factorial analysis Clustering                                               |                     |  |  |  |  |  |
| Spv learning              | Meta-spy learning Spy learning assessment Association                                  |                     |  |  |  |  |  |
| Correlation scatterplot   | 🙀 Export dataset 🔣 Scatterplot 🔯 View dataset                                          | Ε <u>ι</u> γ        |  |  |  |  |  |
| <                         |                                                                                        | >                   |  |  |  |  |  |
|                           |                                                                                        | 144<br>144<br>144   |  |  |  |  |  |

Il y a 30 attributs dans le fichier et 3772 observations. Parmi les attributs continus, 7 présentent des valeurs manquantes.

AGE par exemple possède 1 valeur manquante, elle a été remplacée par la moyenne calculée sur les individus correctement renseignés (51.7359).

Le cas de TBG est particulier. Il n'y a aucune donnée valide dans la colonne (3772 valeurs manquantes), dans ce cas, nous utilisons la valeur de remplacement par défaut (-99999).

### Ouverture d'un diagramme de traitement

Si vous avez choisi le format TDM, seule la référence du fichier source a été inscrite dans le fichier de sauvegarde. L'avantage est de pouvoir appliquer le même diagramme de traitements sur des données éventuellement mis à jour.

Ainsi, à la prochaine ouverture du diagramme (SICK.TDM), le fichier source SICK.ARFF est chargé et les données manquantes sont de nouveau traités. Vous verrez mieux les différences si vous avez modifié le fichier de données entre temps.